## Procedura per spostare i messaggi nelle

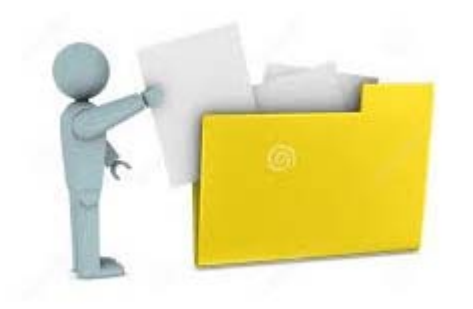

# Cartelle locali

La procedura illustra come salvare i messaggi nelle *Cartelle Locali*, cioè sul proprio dispositivo locale eliminandole dal *server*, con lo scopo di ridurre l'occupazione della propria mailbox di Ateneo.

Inoltre, verrà illustrato come salvare le cartelle locali in un dispositivo esterno (chiavetta USB, hard disk esterno ..) per avere un backup dei dati.

I due client differiscono per il modo in cui vengono immagazzinati i messaggi: Thunderbird crea delle cartelle, mentre Outlook crea un unico file .pst.

## Thunderbird

Questo client dà la possibilità di scegliere due strade per eseguire il salvataggio in locale.

SOLUZIONE 1 → Archivia -procedura utile per l'archiviazione dei messaggi suddivisi per mese / anno:

Aprire il client Thunderbird e cliccare sulla propria *casella* come indicato dalla freccia rossa in figura 1 :

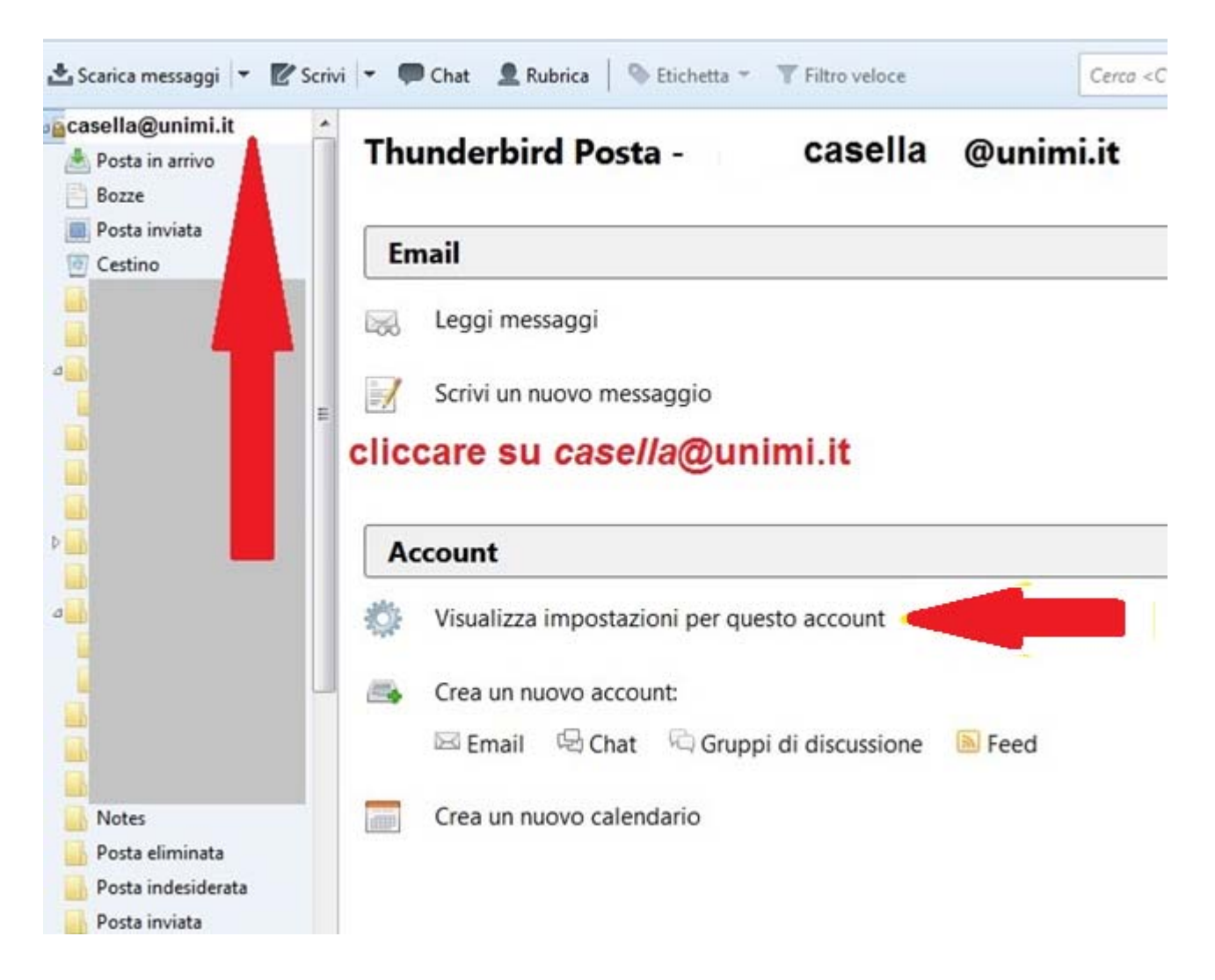

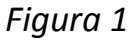

Poi scegliere *Visualizza impostazioni per questo account* e seguire la numerazione delle frecce della Figura 2:

| casella <u>@unimi.it</u>           | Cartelle e copie                                                                                                    |  |  |
|------------------------------------|----------------------------------------------------------------------------------------------------|--|--|
| Impostazioni server                | Dopo aver effettuato l'invio:                                                                                                    |  |  |
| Cancelle e copie                   | Copia il messaggio in:                                                                                                    |  |  |
| Puta indesiderata                  |                                                                                                    |  |  |
| Spironizzazione e archiviazione    |                                                                                                    |  |  |
| E courte di ritorno                | O al <u>t</u> ra: Posta inviata su casella @unimi.it *                                                                                                    |  |  |
| ici ezza                           | Salva le risposte nella cartella del messaggio a cui si è risposto                                                                                                    |  |  |
| 1 T                                | E Cc a questi indirizzi di posta: Separare gli indirizzi con virgole                                                                                                    |  |  |
| 1. cliccare su Cartelle e<br>Copie | Copia <u>n</u> ascosta a questi indirizzi di posta: Separare gli indirizzi con virgole                                                                                                    |  |  |
| 2. scegliere<br>Cartelle locali    | Image: Conserva gli archivi dei messaggi in:       Opzioni di archiviazione         Image: Cartella "Archivi" su:       Image: Cartelle locali         Image: Image: Cartelle locali       Image: Cartelle locali         Image: Image: Image: Cartelle locali       Image: Cartelle locali         Image: Image: Image |  |  |
|                                    | Chiedi conferma quando si salvano i messaggi                                                                                                    |  |  |
| Azioni account                     | •                                                                                                    |  |  |
|                                    |                                                                                                    |  |  |

### Figura 2

Dopo aver scelto Opzioni di archiviazione, compare la seguente finestra, figura 3:

#### Come spostare i messaggi nelle Cartelle Locali e ridurre l'occupazione della propria mailbox

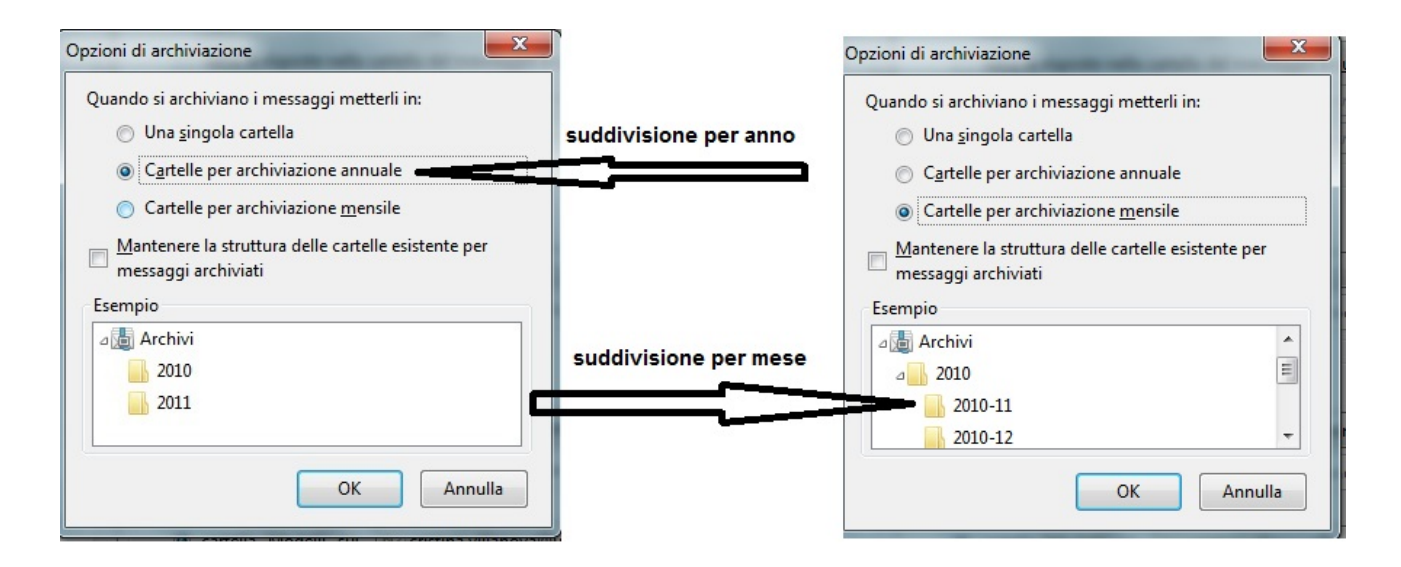

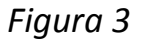

Dopo aver scelto il tipo di Archiviazione premere due volte OK

|     | Apri il messaggio in <u>u</u> na nuova scheda<br>Apri il messaggio in una nuova <u>f</u> inestra<br>Apri il messaggio <u>n</u> ella conversazione<br>Rispondi solo al mittente |        | A questo<br>spostare<br>compare |
|-----|----------------------------------------------------------------------------------------------------|--------|---------------------------------|
|     | Rispondi a <u>t</u> utti                                                                                                    |        | Scegliere                       |
|     | Rispondi a <u>l</u> la lista                                                                                                    |        |                                 |
|     | Inoltra                                                                                                    |        |                                 |
|     | In <u>o</u> ltra come                                                                                                    | •      |                                 |
|     | Modifica come nuovo messaggio                                                                                                    |        |                                 |
|     | Etic <u>h</u> etta                                                                                                    | +      |                                 |
|     | Segna                                                                                                    | +      |                                 |
|     | Ar <u>c</u> hivia                                                                                                    |        |                                 |
|     | S <u>p</u> osta in                                                                                                    | +      |                                 |
|     | Copia i <u>n</u>                                                                                                    | •      |                                 |
|     | Copia <u>d</u> i nuovo in "2018"                                                                                                    |        |                                 |
|     | Co <u>n</u> verti in                                                                                                    | +      |                                 |
|     | <u>E</u> limina messaggio                                                                                                    |        |                                 |
|     | Ignora la discussione                                                                                                    |        |                                 |
|     | Ignora le sotto discussioni ( <u>B</u> )                                                                                                    |        |                                 |
|     | Tieni d'occ <u>h</u> io la discussione                                                                                                    |        |                                 |
|     | Sal <u>v</u> a come                                                                                                    |        |                                 |
|     | <u>A</u> nteprima di stampa                                                                                                    |        | Figura 4                        |
|     | Stam <u>p</u> a                                                                                                    |        | 5                               |
| 100 | considorato una lova stratogica di busing                                                                                                    | rr 7 C |                                 |

A questo punto, selezionare il/i messaggio/i da spostare in archivio, premere tasto dx del mouse e compare la finestra a lato (figura 4):

Scegliere la voce Archivia

A questo punto può accadere che appaia la seguente finestra (figura 5), che richiede se si desidera compattare le cartelle; si consiglia di farlo, in quanto permette un risparmio di spazio, sul disco locale.

Si può, comunque, evitare di farlo, scegliendo il tasto Annulla.

| Compatta | a le cartelle                                                                                                    |
|----------|----------------------------------------------------------------------------------------------------|
| ?        | Si desidera compattare tutte le cartelle locali e 'non in linea' per recuperare spazio su disco? Si<br>recupereranno circa <mark>x MB oppure x GB</mark> |
|          | Chiedere sempre prima di compattare automaticamente le cartelle                                                                                          |
|          | Compatta ora Annulla                                                                                                    |
| -        |                                                                                                    |

Figura 5

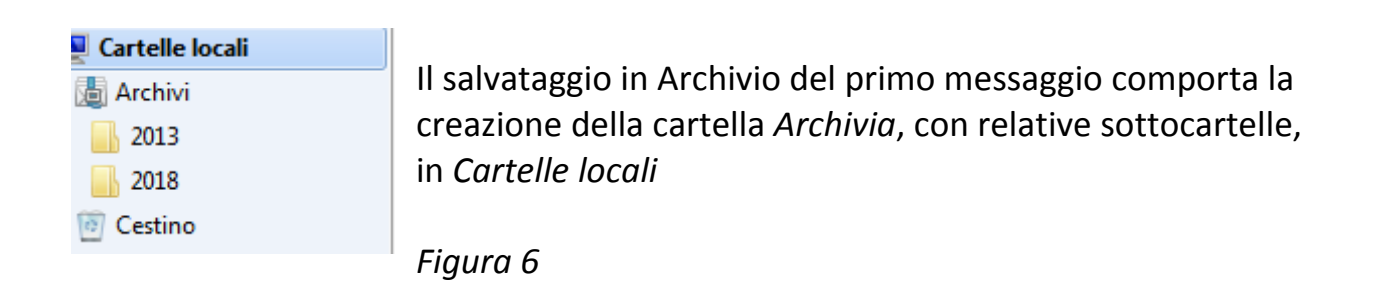

Abbiamo terminato così la procedura, e spostato in locale i messaggi, liberando quota disco relativa alla propria (e/o d'ufficio) mailbox, sul server di Ateneo.

#### SOLUZIONE 2 → Cartelle locali

E' possibile salvare i messaggi nelle Cartelle Locali.

Cliccare con il tasto dx del mouse, come indicato in figura 7:

| 📩 Scarica messaggi 💌 😰 So | rrivi 🔻 🗭 Chat 🙎 Rubrica 🛛 🥎 Etichetta 👻 🍸 Filtro veloce Cerco < Ct |
|---------------------------|---------------------------------------------------------------------|
| acasella@unimi.it         |                                                                     |
| 📥 Posta in arrivo         | Thunderbird Posta - Casella @unimi.it                               |
| Bozze                     |                                                                     |
| Posta inviata             | Fmail                                                               |
| Cestino                   |                                                                     |
|                           | Leggi messaggi                                                      |
|                           |                                                                     |
|                           | Scrivi un nuovo messaggio                                           |
|                           |                                                                     |
|                           | cliccare su casella@unimi.it                                        |
|                           |                                                                     |
|                           | Account                                                             |
| a                         | Visualizza impostazioni per questo account                          |
|                           | Crea un nuovo account:                                              |
|                           | 🖾 Email 🖓 Chat 🧖 Gruppi di discussione 🔊 Feed                       |
| Natas                     | Crea un nuovo calendario                                            |
| Dosta eliminata           |                                                                     |
| Posta indesiderata        |                                                                     |
| Posta inviata             |                                                                     |
| Posta inviata             |                                                                     |

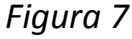

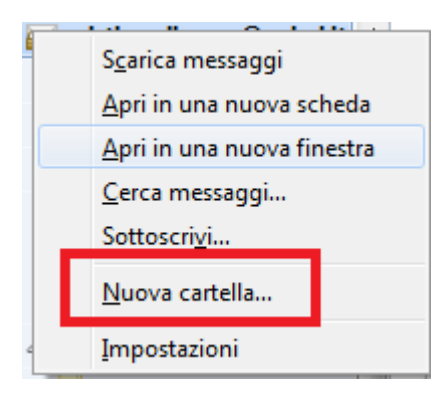

Compare la finestra a lato (Figura 8), scegliere *Nuova Cartella* e seguire le istruzioni di Figura 9, nominando la cartella a piacere, e scegliendo poi *Cartelle Locali*, in entrambe le finestre che compariranno in successione.

Figura 8

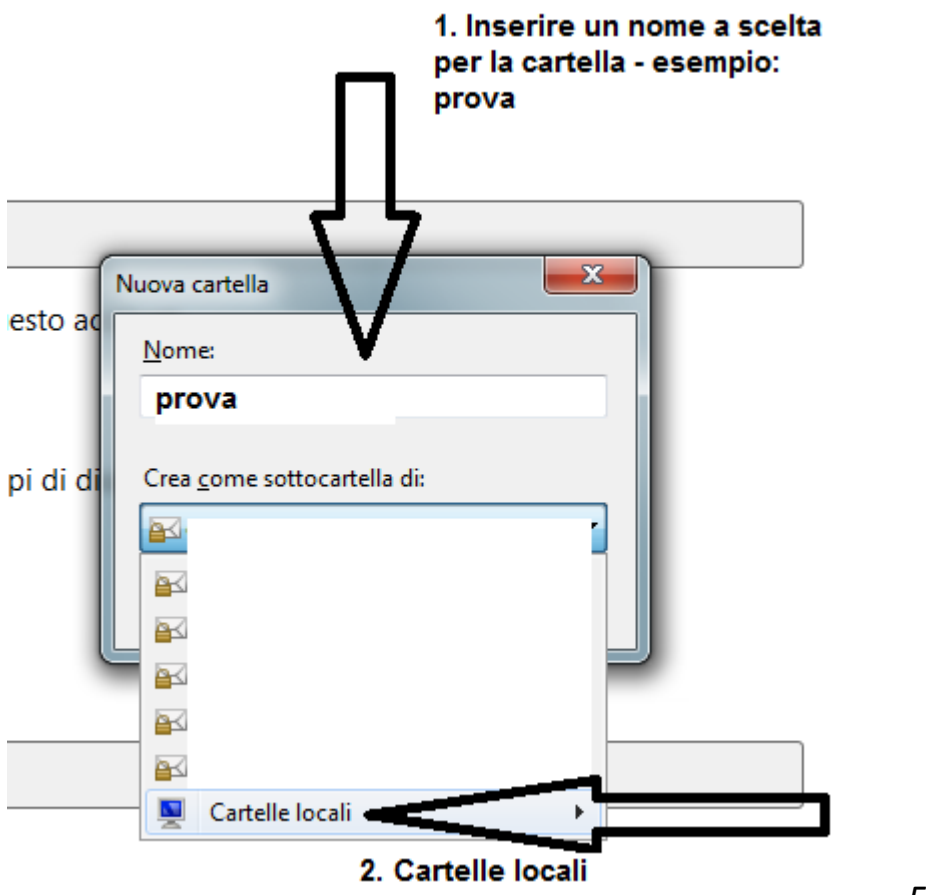

Figura 9

Dopo aver effettuato le scelte indicate, compare la seguente finestra (Figura 10), premere Crea Cartella:

| Nuova cartella                      |         |
|-------------------------------------|---------|
| <u>N</u> ome:                       |         |
| prova                               |         |
| Crea <u>c</u> ome sottocartella di: |         |
| 🔂 Cartelle locali 🔹                 |         |
| C <u>r</u> ea la cartella Annulla   | <b></b> |

#### Come spostare i messaggi nelle Cartelle Locali e ridurre l'occupazione della propria mailbox

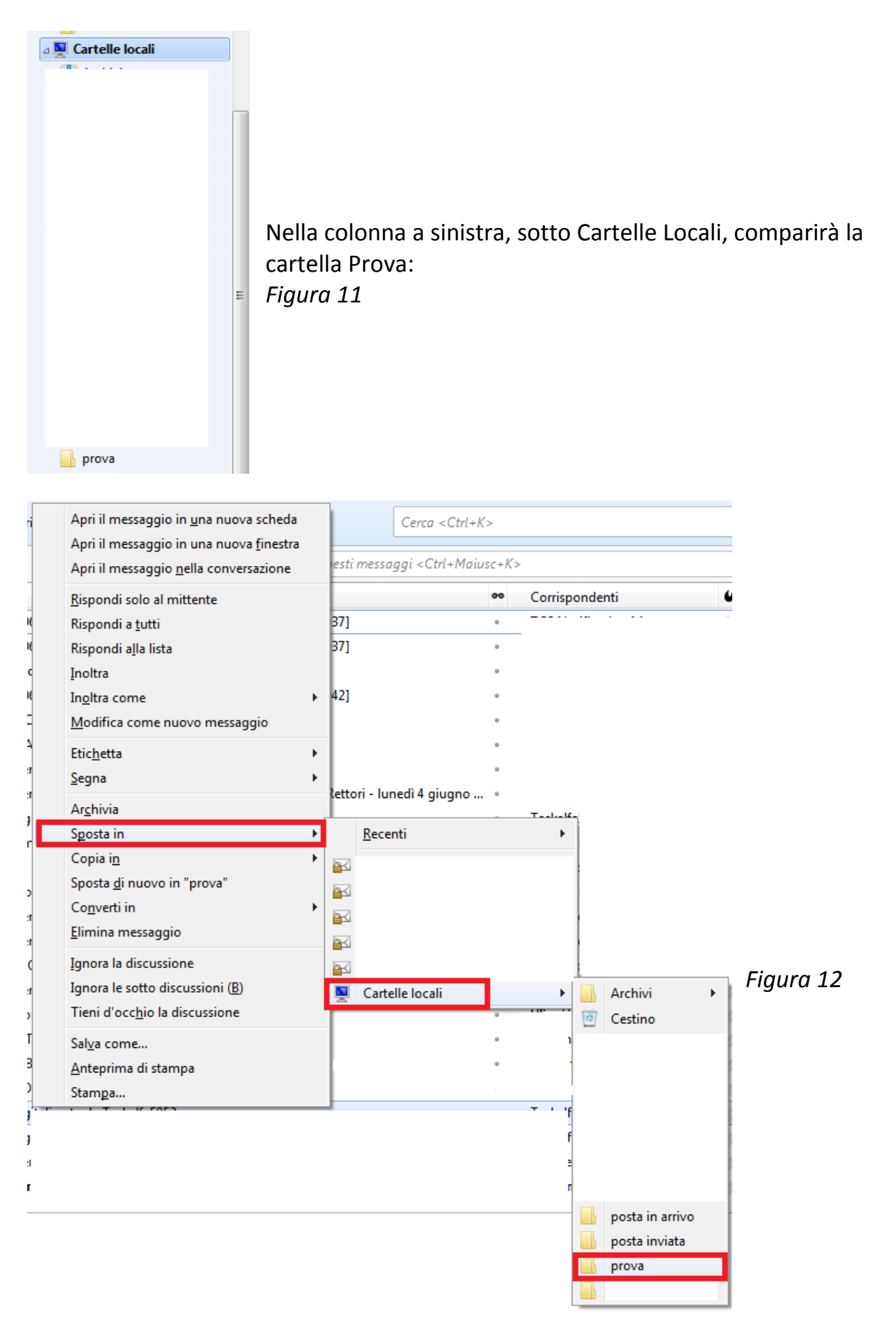

A cura della Divisione Telecomunicazioni – Ufficio Servizi di Rete – giugno 2018

Per *spostare* i messaggi all'interno della casella creata (nell'esempio, nella cartella Prova), selezionarli, *cliccare il tasto dx del mouse e scegliere la voce* Sposta in, come indicato in Figura 12.

# Scegliendo *Sposta in*, i messaggi verranno trasferiti fisicamente nella cartella presente sul pc locale.

#### ATTENZIONE

Non scegliere Copia in, altrimenti i messaggi rimarranno sempre sul server e la quota di occupazione della mailbox, rimarrà invariata, annullando il beneficio di tutta l'operazione

Abbiamo terminato così la procedura, e spostato in locale i messaggi, liberando quota disco relativa alla propria (e/o d'ufficio) mailbox, sul server di Ateneo.

## Outlook

Aprire Outlook, scegliere File > Impostazioni account come indicato in Figura 13:

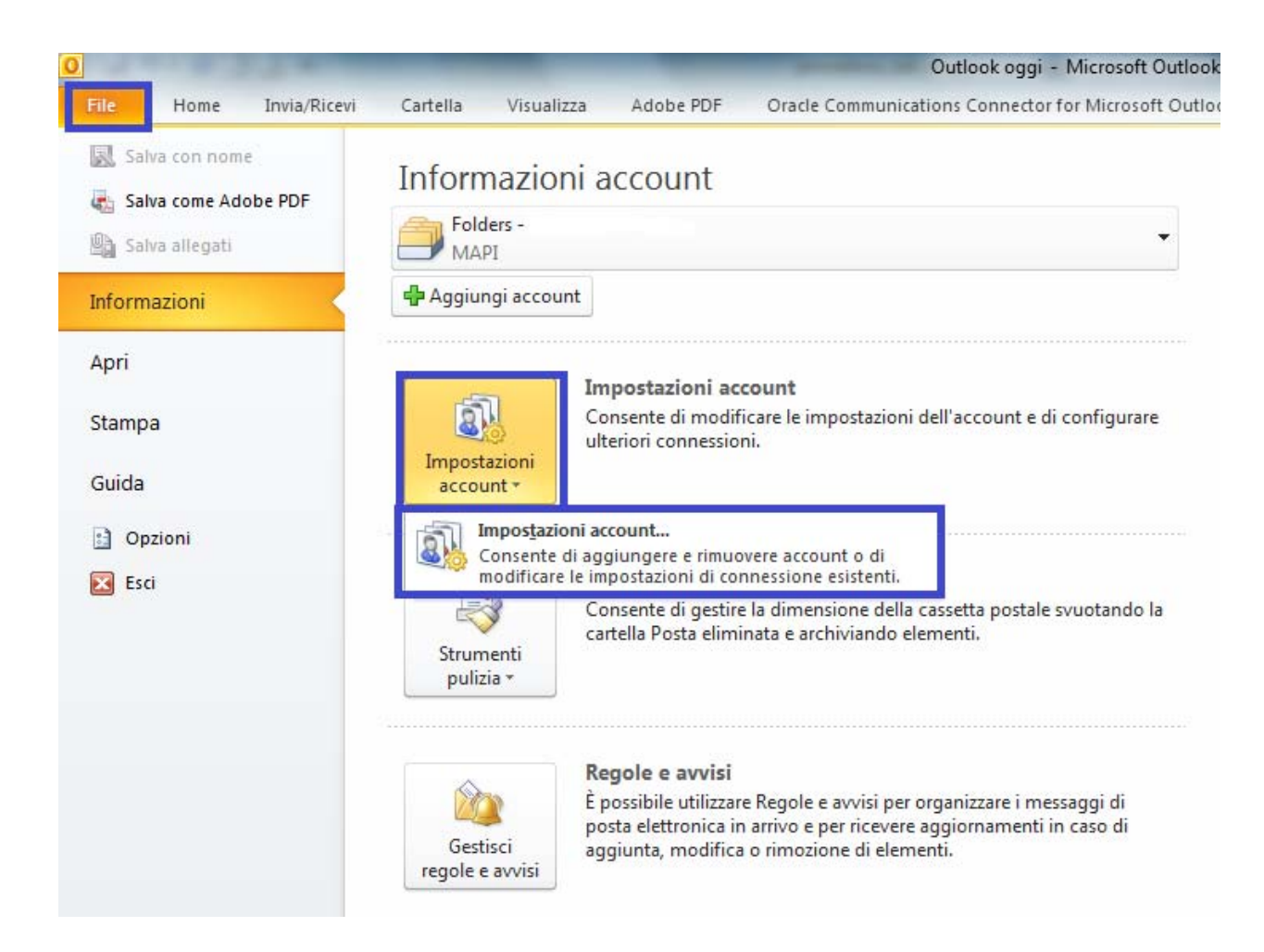

Figura 13

Compare la seguente finestra (Figura 14) : scegliere *File di dati > Aggiungi* e dare un nome alla cartella, confermando con il tasto OK

| Impostazioni account                                                                                                    | 3      |
|----------------------------------------------------------------------------------------------------|--------|
| File di dati<br>File di dati di Outle & 1. scegliere File di dati                                                                                                    |        |
| Posta elettronica File di dati =eed RSS Elenchi SharePoint Calendari Internet Calendari pubblicati Rubriche                                                                                                    |        |
| 🛃 Aggiungi 😭 Impostazioni 📀 Imposta come predefinito 🗙 Rimuovi 🛅 Apri percorso file                                                                                                    |        |
| Nome A Percorso                                                                                                    |        |
| 2. scegliere Aggiungi                                                                                                    |        |
| Selezionare un file di dati nell'elenco, quindi fare clic su Impostazioni per visualizzare ulteriori<br>informazioni oppure su Apri percorso file per visualizzare la cartella che contiene il file di dati. Per<br>spostare o copiare questi file è necessario chiudere Outlook. |        |
| Search File di Outlook - 5 Search File di Outlook                                                                                                    | ٩      |
| Nome file: prova.pst                                                                                                    | •      |
| Salva come: File dati di Outlook (*.pst)<br>3. inserire il nome scelto per la cartel                                                                                                    |        |
| Aggiunta password<br>facoltativa<br>4. premere OK                                                                                                    |        |
| Sfoglia cartelle Strumenti OK An                                                                                                    | nullai |

Figura 14

Nel menu di sinistra, compare la nuova cartella creata.

A questo punto, collocarsi sul/sui messaggio/i da *spostare*, cliccare tasto dx del mouse e scegliere *Sposta > Altra cartella* (Figura 15)

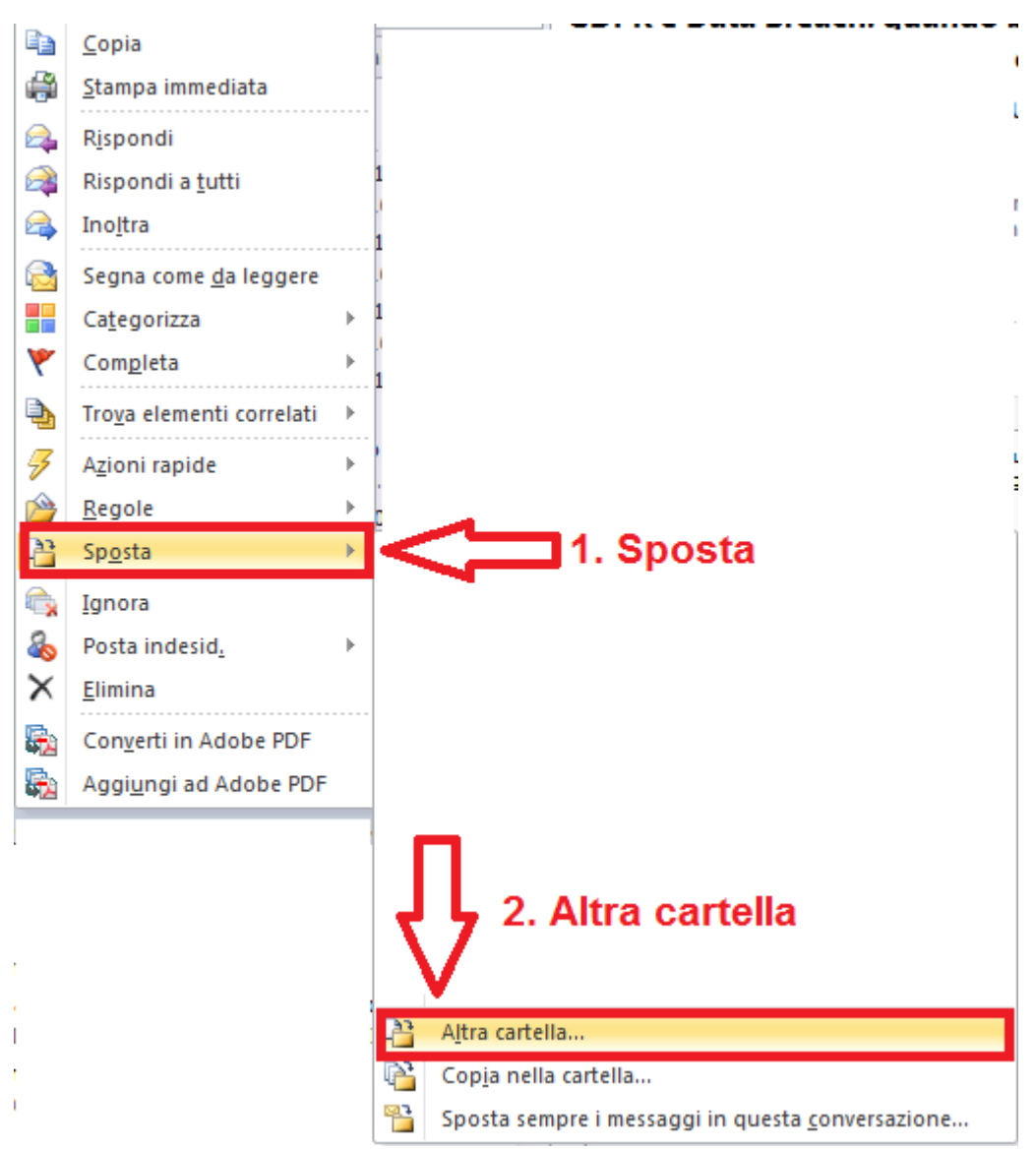

Figura 15

#### A T T E N Z I O N E

Non scegliere *Copia nella cartella*, altrimenti i messaggi rimarranno sempre sul server e la quota di occupazione della propria mailbox, rimarrà invariata, annullando il beneficio di tutta l'operazione

| Sposta elementi                                 |   | ×       |
|-------------------------------------------------|---|---------|
| Sposta gli elementi selezionati nella cartella: |   |         |
|                                                 | * | ОК      |
|                                                 |   | Annulla |
| Π                                               |   | Nuova   |
| לל <b>ו</b>                                     |   |         |
| V                                               |   |         |
| ⊳ <b>⊜ prova</b>                                |   |         |
|                                                 | Ш |         |
|                                                 | - |         |
| <                                               |   |         |

#### Figura 16

Scegliere la cartella dove trasferire i messaggi e premere OK (Figura 16).

Abbiamo terminato così la procedura, e spostato in locale i messaggi, liberando quota disco relativa alla propria (e/o d'ufficio) mailbox, sul server di Ateneo.

## Come salvare le cartelle su un dispositivo esterno (chiavetta USB, Hard disk esterno)

### THUNDERBIRD

Cliccando su *Visualizza impostazioni per questo account* (vedi Figura 1), compare la seguente finestra (Figura A), scegliendo *Impostazioni server*, compare in basso un percorso che indica dove sono presenti le Cartelle locali di Thunderbird.

Dopo aver memorizzato il percorso, <u>chiudere il programma</u> e usando *Esplora risorse*, seguire il percorso prescritto e facendo un copia/incolla, **COPIARE** le cartelle su un supporto esterno.

| 🖂 casella 🛛 @unimi.it                     | Tipo di server: Server posta IMAP                                                                                                    |  |  |
|-------------------------------------------|----------------------------------------------------------------------------------------------------|--|--|
| Impostazioni server                       | Nome server: mailserver.unimi.it Porta: 143 Predefinito: 143                                                                                                    |  |  |
| Cartelle e copie                          |                                                                                                    |  |  |
| Composizione e indirizzi                  |                                                                                                    |  |  |
| Posta indesiderata                        | Impostazioni di sicurezza                                                                                                    |  |  |
| Sincronizzazione e archiviazione          | Sicurezza <u>d</u> ella connessione: STARTTLS -                                                                                                    |  |  |
| Ricevute di ritorno                       | Metodo di autenticazione:                                                                                                    |  |  |
| Sicurezza                                 |                                                                                                    |  |  |
|                                           | Impostazioni server                                                                                                    |  |  |
|                                           | Controlla nuovi <u>m</u> essaggi all'avvio                                                                                                    |  |  |
| ✓ Controlla nuovi messaggi ogni 10 minuti |                                                                                                    |  |  |
|                                           | Consentire la notifica immediata da parte del server quando arriva un nuovo messaggio                                                                                                    |  |  |
|                                           |                                                                                                    |  |  |
|                                           | Quando si elimina un messaggio:                                                                                                    |  |  |
|                                           | Quando si elimina un messaggio:         Image: Spostalo in guesta cartella:                                                                                                    |  |  |
|                                           | Quando si elimina un messaggio:         Image: Spostalo in guesta cartella:         Image: Spostalo in guesta cartella:         Image: Spostalo in guesta cartella:         Image: Spostalo eliminato                                                                                                    |  |  |
|                                           | Quando si elimina un messaggio:         Image: Spostalo in guesta cartella:         Image: Spostalo in guesta cartella:         Image: Spostalo in guesta cartella:         Image: Spostalo in guesta cartella:         Image: Spostalo in guesta cartella:         Image: Spostalo in guesta cartella:         Image: Spostalo eliminato         Image: Spostalo subjito                                                                                                    |  |  |
|                                           | Quando si elimina un messaggio:<br>Spostalo in guesta cartella: Cestino su Casella Dunimi.it<br>Segnalo eliminato<br>Eliminalo subito<br>Avanzate                                                                                                    |  |  |
|                                           | Quando si elimina un messaggio:<br>Spostalo in guesta cartella: Cestino su Casella @unimi.it<br>Segnalo eliminato<br>Eliminalo subito<br>Cartella messaggi                                                                                                    |  |  |
|                                           | Quando si elimina un messaggio:<br>Spostalo in guesta cartella: Cestino su Casella Dunimi.it<br>Segnalo eliminato<br>Eliminalo subito<br>Cartella messaggi<br>All'uscita pulisci ("Expunge") la Posta in arrivo                                                                                                    |  |  |
|                                           | Quando si elimina un messaggio: <ul> <li>Spostalo in guesta cartella:</li> <li>Cestino su</li> <li>Castella</li> <li>Segnalo eliminato</li> <li>Eliminalo subito</li> </ul> <ul> <li>All'uscita pulisci ("Expunge") la Posta in arrivo</li> <li>Svuota Cestino all'uscita</li> </ul> <ul> <li>Svuota Cestino all'uscita</li> </ul> <ul> <li>Svuota Cestino all'uscita</li> </ul> <ul> <li>Svuota Cestino all'uscita</li> </ul> <ul> <li>Svuota Cestino all'uscita</li> </ul> <ul> <li>Suota Cestino all'uscita</li> </ul> <ul> <li>Svuota Cestino all'uscita</li> </ul> <ul> <li>Suota Cestino all'uscita</li> </ul> <ul> <li>Sta Cestino all'uscita</li> <li>Suota Cestino all'uscita</li> </ul> <ul> <li>Sta Cestino all'uscita</li> </ul> <ul> <li>Sta Cestino all'uscita</li> </ul> <ul> <li>Suota Cestino all'uscita</li> </ul> <ul> <li>Sta Cestino all'uscita</li> </ul> <ul> <li>Suota Cestino all'uscita</li> </ul> <ul> <li>Suota Cestino all'uscita</li> <li>Suota Cestino all'uscita</li> </ul> <ul> <li>Suota Cestino all'uscita</li> </ul> <ul> <li>Suota Cestino all'uscita</li> <li>Suota</li></ul> |  |  |
|                                           | Quando si elimina un messaggio: <ul> <li>Spostalo in guesta cartella:</li> <li>Cestino su</li> <li>Castella</li> <li>Iminalo subito</li> </ul> Cartella messaggi       All'uscita pulisci ("Expunge") la Posta in arrivo         Svuota Cestino all'uscita       Modalità di salvataggio dei messaggi:         File per cartella (mbox)                                                                                                    |  |  |
|                                           | Quando si elimina un messaggio: <ul> <li>Spostalo in guesta cartella:</li> <li>Cestino su</li> <li>Castella</li> <li>unimi.it</li> </ul> Segnalo eliminato <ul> <li>Eliminalo subito</li> <li>Ayanzate</li> </ul> Cartella messaggi <ul> <li>All'uscita pulisci ("Expunge") la Posta in arrivo</li> <li>Svuota Cestino all'uscita</li> <li>Modalità di salvataggio dei messaggi:</li> <li>File per cartella (mbox)</li> <li>Cartella locale:</li> </ul>                                                                                                    |  |  |
|                                           | Quando si elimina un messaggio: <ul> <li>Spostalo in guesta cartella:</li> <li>Cestino su</li> <li>Castella</li> <li>Segnalo eliminato</li> <li>Eliminalo subito</li> </ul> Cartella messaggi         Avanzate           Cartella messaggi         All'uscita pulisci ("Expunge") la Posta in arrivo           Svuota Cestino all'uscita         Modalità di salvataggio dei messaggi:           File per cartella (mbox)             Cartella locale:             C:\Users\:, `\AppData\Roaming\Thunderbird\Profiles\814nfyp              Sfoglia                                                                                                    |  |  |

Figura A

A cura della Divisione Telecomunicazioni – Ufficio Servizi di Rete – giugno 2018

#### **OUTLOOK**

Per trovare il percorso che conduce ai dati salvati nella Cartella locale, andare su :

File > Impostazioni account > File di dati

| postazioni acco                                              | unt                                                                                                    | ×      |
|--------------------------------------------------------------|----------------------------------------------------------------------------------------------------|--------|
| <b>File di dati</b><br>File di dati d                        | li Outlook                                                                                                    |        |
| Posta elettronica                                            | File di dati Feed RSS Elenchi SharePoint Calendari Internet Calendari pubblicati Rubriche                                                                                                    |        |
| 🛃 Aggiungi                                                   | 🚰 Impostazioni 📀 Imposta come predefinito 🛛 🗙 Rimuovi 🛅 Apri percorso file                                                                                                    |        |
| Nome                                                         | Percorso                                                                                                    | *      |
| test                                                         | C:\Users\utente\ Documents\File di Outlook\test.pst                                                                                                    | E      |
| Selezionare un file<br>nformazioni oppu<br>spostare o copiar | e di dati nell'elenco, quindi fare clic su Impostazioni per visualizzare ulteriori<br>re su Apri percorso file per visualizzare la cartella che contiene il file di dati. Per<br>e questi file è necessario chiudere Outlook. | ₹      |
|                                                              |                                                                                                    | Chiudi |

#### Figura B

Copiare il percorso in *Esplora risorse*, e copiare il file pst su un supporto esterno (chiavetta USB, Hard disk esterno ..).